| (1).変更記録用債権情報一覧                                                                       |                                                | _立場:変更記録請求者                                                                       |                                                             |                                         |  |  |  |  |
|---------------------------------------------------------------------------------------|------------------------------------------------|-----------------------------------------------------------------------------------|-------------------------------------------------------------|-----------------------------------------|--|--|--|--|
| 3 支更記録用依有情報一覧画面 - Microsoft Internet Expl                                             | korer                                          | 画面の説明                                                                             |                                                             |                                         |  |  |  |  |
| ファイル(1) 編集(1) 表示(2) お気に入り(3) ツール(1) ヘルブ(                                              | 8                                              | 債務者、債権者の立場で、電子記録債権を検索し一覧を表示して、【変更記録                                               |                                                             |                                         |  |  |  |  |
| 🤐 北日本銀行 でんさいネット                                                                       |                                                | 入力]の画面に遷移するための画面です。                                                               |                                                             |                                         |  |  |  |  |
| トップページ 照会業務 債権記録業務 債権                                                                 | 権融資業務 ユーザ管理                                    | 「記録請求(変更記録)債権検索条件」を入力し、「この内容で検索」ボタンを                                              |                                                             |                                         |  |  |  |  |
| 变更記錄用債権情報一覧画面                                                                         |                                                | 押してください。                                                                          |                                                             |                                         |  |  |  |  |
| 変更記録請求可能な債権情報を検索することができます<br>「記録請求(変更記録)債権検索条件」を指定して「このP<br>「記録番号」を選択した場合、変更記録入力画面に切り | す。<br>内容で検索Jボタンを押してください。 記録請求<br>替ります。         | 指定された条件で電子記録債権の検索を行い、「記録請求(変更記録)債権<br>検索結果」に一覧を表示します。<br>メニューからの初期表示時は、一覧を表示しません。 |                                                             |                                         |  |  |  |  |
| 8記録請求(変更記録)債権検索条件                                                                     |                                                |                                                                                   |                                                             |                                         |  |  |  |  |
| C1                                                                                    | 記録番号 ④記録番号以外                                   |                                                                                   |                                                             | 記録請求(发史記録)債権検察条件                        |  |  |  |  |
| 検索方式(必須) 「記たた                                                                         | 2録番号」、「記録番号以外」のいずれかを過<br>51. 第三書が支払等記録を行う場合は 「 | B択してください。<br>記録委号1を選択し                                                            |                                                             |                                         |  |  |  |  |
| τζ                                                                                    | (Eeu,                                          |                                                                                   |                                                             | 「記録番号」、「記録番号以外」のいすれかを選択してくたさい。          |  |  |  |  |
| 記錄當号                                                                                  | 秦方式で「記録番号」を選択した場合、必須                           | で入力してください。                                                                        |                                                             | ・記録番号<br>検索方式で「記録番号」を選択した場合 必須で入力してください |  |  |  |  |
| 01                                                                                    | 值權者 ⑧值務者                                       |                                                                                   |                                                             |                                         |  |  |  |  |
| 立場<br>技術<br>たに                                                                        | 索方式で「記録番号以外」を選択した場合、<br>は「債権者」を選択してください。       | 必須で「債務者」、ま                                                                        |                                                             | 検索方式で「記録番号以外」を選択した場合、必須で「債権者」、「債務者」     |  |  |  |  |
| 請求者口座情報の指定                                                                            | する ⑧しない                                        | のいずれかを選択してください。                                                                   |                                                             |                                         |  |  |  |  |
| 金融機関名 支店名                                                                             | 科目 ロ)                                          | <b>主番号</b>                                                                        |                                                             | ・ 請求者口座情報の指定、債権金額、支払期日                  |  |  |  |  |
| <ul> <li>北日本銀行</li> <li>本店営業(</li> </ul>                                              | 部 当座 213                                       | 92741                                                                             |                                                             | 検索方式で「記録番号以外」を選択した場合、任意で入力してください。       |  |  |  |  |
| 債権全額                                                                                  | 160,000 PL ~ PL                                |                                                                                   | -                                                           |                                         |  |  |  |  |
| 支払期日 7 201                                                                            | 16 ¥ 年 01 ¥ 月 04 ¥ 日 ~ ¥                       |                                                                                   |                                                             |                                         |  |  |  |  |
| ■ 相手方口座情報                                                                             |                                                | 検察力式で'記録番号以外」を選択した場合、仕息で入力してくたさい。 □ 座唐報を入力する場合 「□ 座唐報入力」ボタンを押してください               |                                                             |                                         |  |  |  |  |
| 相手方口座情報の指定                                                                            | する ⊙しない                                        |                                                                                   |                                                             |                                         |  |  |  |  |
| 全融機関名 支店名                                                                             | 科目 口庄番                                         |                                                                                   |                                                             |                                         |  |  |  |  |
|                                                                                       |                                                | 口座情報入力                                                                            |                                                             | 記録請求(変更記録)債権検索結果                        |  |  |  |  |
| この内容で検索                                                                               |                                                |                                                                                   | 変更記録を行う電子記録債権の「 <u>記録番号」</u> を押してください。<br>【変更記録入力】の画面に遷移します |                                         |  |  |  |  |
| ● 即發售业(変更即發)構造論物結果                                                                    |                                                |                                                                                   |                                                             |                                         |  |  |  |  |
|                                                                                       |                                                |                                                                                   |                                                             |                                         |  |  |  |  |
| 項誓 記録醫号 相手先でんさい利                                                                      | 用者名 債権主額                                       | 発生日                                                                               | 支払期日                                                        |                                         |  |  |  |  |
| 1 000001E0300000L00008 きたぎん建設 株:                                                      | 式会社                                            | 180,000 2015年12月08日                                                               | 2016年01月04日                                                 |                                         |  |  |  |  |
| 2 00001 E03000000000000000000000000000000                                             | およれ<br>まゆわ                                     | 170,000 2015年12月09日<br>170,000 2015年12月09日                                        | 2016年01月04日                                                 |                                         |  |  |  |  |
| 4 000001 E030000000005 きたざん建設 株i                                                      | 式会社                                            | 200,000 2015年12月09日                                                               | 2016年01月04日                                                 |                                         |  |  |  |  |
| 5 000001E030000R00003 きたぎん建設 株:                                                       | ん建設 株式会社 210,000 2015年12月0                     |                                                                                   | 2016年01月04日                                                 |                                         |  |  |  |  |
| 6 000001 E0300000500000 ぎたぎん建設 株:                                                     | 式会社                                            |                                                                                   |                                                             |                                         |  |  |  |  |
|                                                                                       |                                                |                                                                                   |                                                             |                                         |  |  |  |  |
| 1 - 2014 - 11                                                                         |                                                |                                                                                   |                                                             |                                         |  |  |  |  |
|                                                                                       |                                                |                                                                                   |                                                             |                                         |  |  |  |  |
| El v - Americano                                                                      |                                                | 3.3.2                                                                             | 2-1                                                         |                                         |  |  |  |  |

| 2).変更記録入力                        |                                                                                                    |                                              |                                               |                                        | _立場:変更記録請求者                          |
|----------------------------------|----------------------------------------------------------------------------------------------------|----------------------------------------------|-----------------------------------------------|----------------------------------------|--------------------------------------|
| 大支記録入力画面 - Microsoft             | Internet Explorer                                                                                                    |                                              |                                               |                                        | ■ 画面の説明                              |
| 2711年の 戦の 第五の おお                 | にいる >-ルロ ヘルフロ<br>んさいネット                                                                                                    |                                              | 文字サイズ変更「利」                                    | - C\$\$2                               | 電子記録債権の登録事項を変更する場合に使用する画面です。         |
|                                  |                                                                                                    |                                              |                                               |                                        | 変更する債権を確認し、「変更記録情報」「変更項日」を入力して「入力内容の |
| トップページ 組合業                       | 照 值種記錄業務 值種融資業務                                                                                                    | ユーザ管理                                        | 利用(                                           | 「込」へルプ                                 |                                      |
| 变更記録入力画面                         |                                                                                                    |                                              |                                               | DOALTITEBIR                            | 変更する債権を指定し直す場合は「一覧に戻る」ボタンを押してください。   |
|                                  | 18. 3.00/mm mm/2018. 3.00/mm                                                                                                    |                                              |                                               |                                        |                                      |
| XXEM: AJ XXE                     | HITERR / XXCHITERR                                                                                                    | ROE J                                        |                                               |                                        |                                      |
| 変更する価権を確認し、「変更                   | 記録情報」「変更項目」を入力して「入                                                                                                    | カ内容の確認にたい                                    | を押してください。                                     |                                        | - 亦更種別                               |
| なお、顔木にあたり、管理に料<br>変更する価権を指定し直す場: | (用するたのの)情報を「請求者任意情報<br>合は「一覧に戻る」ボタンを押してくだる                                                                                                    | 刷として任意に指定す<br>SL1。                           | であことができます。                                    |                                        | 画面の説明をご確認のうえ 変更種別を選択してください           |
|                                  |                                                                                                    |                                              |                                               |                                        | 画面の説明をと確認のうれ、交叉権所を送訳していたでい。          |
| ■請求者情報                           | and the second second sec |                                              |                                               |                                        |                                      |
| でんさい利用者番号                        | 000001 203                                                                                                    | b.24                                         |                                               |                                        |                                      |
| CARCOPPEED                       | (LED) # 19743                                                                                                    | e 14.                                        | lunge 1                                       |                                        | 変更原因がての他の場合は、ての内谷を八月してくたさい。          |
| 金融號[M名<br>业品本語[                  | 支店名                                                                                                    | 科目                                           | 0192741                                       |                                        | 亦五百日                                 |
| · 全事:2日十百年                       | THEORE                                                                                                    | 1 sa ac                                      |                                               |                                        |                                      |
| 記録著号                             | 000001 E020000                                                                                                    | 000002                                       |                                               |                                        | 「変更種別」で「項日値変更」を選択した場合は、変更項日を選択し、     |
|                                  | C SENTE                                                                                                    |                                              |                                               |                                        | 変更後の内容を入力してください。                     |
|                                  | 「通目編変更」「                                                                                                    | 保護剤度」のいずれ                                    | かを進                                           |                                        |                                      |
| 注意理制(金牌)                         | 線してください。<br>「項目値変更」を                                                                                                    | 運搬した場合は、多                                    | 更调日                                           |                                        | 1万円以上1円単位で入力してください。                  |
|                                  | を運搬し、安東市                                                                                                    | 他の何容を入力してく                                   | ださい。                                          |                                        | 100億円以上となる入力はできません。                  |
| (変更原因(金速))                       | · 推荐而至2. 其更 3.                                                                                                    | 東東省では45.000000000000000000000000000000000000 |                                               |                                        | ・支払期日                                |
|                                  |                                                                                                    |                                              |                                               |                                        | 画面の説明をご確認のうえ、西暦の暦日で指定してください。         |
| 変更原因その他に                         |                                                                                                    |                                              |                                               |                                        | ・譲渡制限の有無                             |
|                                  |                                                                                                    |                                              |                                               |                                        | 画面の説明をご確認のうえ、譲渡制限の有無を選択してください。       |
| ■ 変更項目                           |                                                                                                    |                                              |                                               |                                        |                                      |
| 17 28<br>                        | (1.2.4)                                                                                                    | <u></u>                                      |                                               |                                        | 請求者任意情報                              |
| - # # I + -                      | <b>9</b>                                                                                                    |                                              | of the H                                      |                                        | 請求者側での管理に利用するため、この電子記録債権あるいは         |
|                                  |                                                                                                    | また (19月1日) に                                 | 月 日<br>新子記録を月日(希定明人に)愛ら                       | ((本日)                                  | 記録請求を特定するための番号として、40桁以内で任意に指定        |
| <○ 支払期日                          | 2016年01月04日                                                                                                    | を含めて銀行的<br>会子に知る日                            | 営業日日の翌日以降の日を入力し1<br>日の1を時の広冬日またお金可約           | ていたさい。                                 | することができます。                           |
|                                  |                                                                                                    | 指定された支援                                      | 仏明日が非銀行営業日に当たる場                               | 1111日 111日 111日 111日 111日 111日 111日 11 |                                      |
|                                  |                                                                                                    | 2112*00                                      | 26-20-02-23                                   |                                        |                                      |
|                                  |                                                                                                    | 電子記録価権                                       | - 印度先を参加金時間間 つり号<br>については、 <b>旅行茶上の記録</b> をする | ることはで                                  |                                      |
| ○ 課度制限の有票                        | 10 A                                                                                                    | きません。<br>調査学を全部                              | 夏閑に間実することは可能ですの1                              | P. 子の編                                 |                                      |
|                                  |                                                                                                    | 合体、「創業費                                      | を参加主意機関に限定」を選択し                               | CCERU.                                 |                                      |
| 講求者任意情報                          |                                                                                                    |                                              |                                               |                                        |                                      |
| 請求者任意情報                          | [007                                                                                                    |                                              |                                               |                                        |                                      |
|                                  |                                                                                                    |                                              |                                               |                                        |                                      |
|                                  |                                                                                                    |                                              |                                               |                                        |                                      |
| 入力内容の確認                          | 一覧に戻る                                                                                                    |                                              |                                               |                                        |                                      |
|                                  |                                                                                                    | -                                            |                                               |                                        |                                      |
|                                  | Copyright(c)                                                                                                    | The Kita-Nippon Bi                           | ink, Ltd.                                     | Charlen at a                           | *                                    |
| ハーノが表示さればした                      |                                                                                                    |                                              | 2                                             | 32-2                                   |                                      |
|                                  |                                                                                                    |                                              | J                                             | 0.2 2                                  |                                      |

| (3).変更記録承認依                                         | 刻                            |                     |           |                          | 立場∶変更記録請求者                                                       |
|-----------------------------------------------------|------------------------------|---------------------|-----------|--------------------------|------------------------------------------------------------------|
| 支更記録示認依賴画面 - Microso                                | ft Internet Explorer         |                     |           |                          | 画面の説明                                                            |
| ファイル(E) 編集(E) 表示(y) お気に)                            | 入り(白) ツール田 ヘルブゼ              |                     |           |                          | 債権金額を変更した例です。                                                    |
| 🤐 北日本銀行 でん                                          | さいネット                        |                     | 文字サ       | イズ変更 小 中 大               | 電子記録債権の登録事項を変更するための、承認依頼の画面です。                                   |
| トップページ 照会業務<br>変更記録承認依頼画面                           | 值權記錄業務 值權融資業務                | ユーザ管理               |           | 利用申込 ヘルプ<br>DDALT11BC01R | 表示されている内容でよろしければ、「承認依頼」ボタンを押してください。<br>修正が必要な場合は「戻る」ボタンを押してください。 |
| 变更記錄:入力 <b>变更記錄:承認依赖</b> 变更記錄:承認依赖完了                |                              |                     |           |                          | 担当者コメント<br>承認依頼にあたり、必要なコメントを入力することができます。                         |
| この画面は確認画面です。<br>下記の内容でよろしければ「承認<br>修正する場合は「戻る」ボタンを打 | 8依頼」ボタンを押してください。<br>軋してください。 |                     |           |                          |                                                                  |
| ●この画面は承認を                                           | <b>法頼画面です。まだ変更記録請</b> :      | 泉は完了していませ/          | t.        |                          |                                                                  |
| 🛢 請求者情報                                             |                              |                     |           |                          |                                                                  |
| でんさい利用者番号                                           | 000001 E03                   |                     |           |                          |                                                                  |
| でんさい利用者名                                            | 北銀商事 株式                      | 会社                  |           |                          |                                                                  |
| 金融機関名                                               | 支店名                          | 科目 口座番              |           |                          |                                                                  |
| 北日本銀行                                               | 本店営業部                        | 当座                  | 2192741   |                          |                                                                  |
| 変更記録情報                                              |                              |                     |           |                          |                                                                  |
| 記録番号                                                | 000001 E030000               | 0N00002             |           |                          |                                                                  |
| 変更種別                                                | 項目値変更                        |                     |           |                          |                                                                  |
| 変更原因                                                | 更原因 債権内容の変更(利用者属性情報以外)       |                     |           |                          |                                                                  |
| 変更原因(その他)                                           |                              |                     |           |                          |                                                                  |
| ■ 変更項目                                              |                              |                     |           |                          |                                                                  |
| 項目                                                  | 変更前                          | 変更後                 |           |                          |                                                                  |
| 債権金額                                                | 160,000円                     | 161,000円            |           |                          |                                                                  |
| 🛢 請求者任意情報                                           |                              |                     |           |                          |                                                                  |
| 請求者任意情報                                             | 007                          |                     |           |                          |                                                                  |
|                                                     |                              |                     |           |                          |                                                                  |
| ■担当者コメント                                            |                              |                     |           |                          |                                                                  |
| 担当者コメント                                             |                              |                     |           |                          |                                                                  |
| 承認依頼                                                |                              |                     |           |                          |                                                                  |
|                                                     | Copyright(c                  | ) The Kita-Nippon B | ank, Ltd. |                          |                                                                  |
| ノージが表示されました                                         |                              |                     |           | 😏 マイ コンピュータ              |                                                                  |
|                                                     |                              |                     |           | 332-3                    |                                                                  |

| (4). 変更記録承認依頼                | 完了                     |                |             |           |              |     | _ 立場∶変更記録請求者                     |
|------------------------------|------------------------|----------------|-------------|-----------|--------------|-----|----------------------------------|
| ■ 表更記錄承認候類完了画面 - Hicroso     | ift Internet Explorer  |                |             |           |              | - 🛛 | 画面の説明                            |
| ファイル(2) 編集(2) 表示(2) お気に入り(3) | ) 7-%D ^%7B            |                |             |           |              | -   | 電子記録債権の登録事項を変更するための、承認依頼完了の画面です。 |
| 🤐 北日本銀行 でんさい                 | 1ネット                   |                | 文字サイ        | ズ変更 小 中 📩 | ログオフ         |     |                                  |
|                              |                        |                |             |           |              |     | この後、でんさい管理者の承認手続きを行ってください。       |
| トップページ 照会業務 信                | 遺権記録業務 債権融資業務 ユー       | ザ管理            |             | 利用申込      | ヘルプ          |     |                                  |
| 李重见钱承恩依赖宗子而而                 |                        |                |             |           | DDALT11BO02R |     |                                  |
|                              |                        |                |             |           |              |     |                                  |
| 変更記録:入力 > 変更記録:承認            | 依赖 <b>变更記錄: 承認依赖完了</b> |                |             |           |              |     |                                  |
|                              |                        |                |             |           |              |     |                                  |
| 変更記録の承認依頼が完了しました。            |                        |                |             |           |              |     |                                  |
|                              |                        |                |             |           |              |     |                                  |
| 変更記録承認依頼が完                   | <b>7しました。</b>          |                |             |           |              |     |                                  |
|                              |                        |                |             |           |              |     |                                  |
| 受付番号:050920151211            | 000000741 U            |                |             |           |              |     |                                  |
| 受付日時:2015年12月11              | 目 15時51分07秒            |                |             |           |              |     |                                  |
|                              |                        |                |             |           |              |     |                                  |
| ●この画面は承認依頼                   | 完了画面です。まだ変更記録請求        | ま完了していま        | <b>ません。</b> |           |              |     |                                  |
|                              |                        |                |             |           |              |     |                                  |
| 🛢 請求者情報                      |                        |                |             |           |              |     |                                  |
| でんさい利用者番号                    | 000001 E03             |                |             |           |              |     |                                  |
| でんさい利用者名                     | 北銀商事 株式会社              |                |             |           |              |     |                                  |
| 金融機関名                        | 支店名                    | 科目             | 口座番号        |           |              |     |                                  |
| 北日本銀行                        | 本店営業部                  | 当座             | 2192741     |           |              |     |                                  |
| 🛙 変更記録情報                     |                        |                |             |           |              |     |                                  |
| 記錄番号                         | 000001 E0300000N000    | 02             |             |           |              |     |                                  |
| 変更種別                         | 項目値変更                  |                |             |           |              |     |                                  |
| 変更原因                         | 債権内容の変更(利用:            | 各属性情報以外        | \$)         |           |              |     |                                  |
| 変更原因(その他)                    |                        |                |             |           |              |     |                                  |
| ■ 変更項目                       |                        |                |             |           |              |     |                                  |
| 項目 変                         | 更前 変更後                 | Ł              |             |           |              |     |                                  |
| 值禮金額 16                      | 0,000円 161,00          | の円             |             |           |              |     |                                  |
| 🛯 請求者任意情報                    |                        |                |             |           |              |     |                                  |
| 請求者任意情報                      | 007                    |                |             |           |              |     |                                  |
|                              |                        |                |             |           |              |     |                                  |
| • HOME BEAM AND A            |                        |                |             |           |              |     |                                  |
| ● 担当省コメント  現実来っかみ            |                        |                |             |           |              |     |                                  |
| だ目をコンシュ                      |                        |                |             |           |              |     |                                  |
| トップページ 一覧に戻る                 | 6                      |                |             |           |              |     |                                  |
|                              |                        |                |             |           |              |     |                                  |
|                              | Copyright(c) The H     | Cita-Nippon Bi | ank, Ltd.   |           |              | ~   |                                  |
| 1 ページが表示されました                |                        |                |             |           | 3 74 IVE2-3  |     |                                  |